# Как узнать ІР-адрес устройства, к которому Вы подключены для подключения к интернету

Для того, чтобы узнать IP-адрес вашего устройства, к которому Вы подключены для подключения к интернету, необходимо сделать следующее:

#### Пункт 1

На компьютере нажимаем сочетание двух клавиш «Win» + «R». В появившемся окне пишем команду «cmd».

| Выполнить        |                                                                                              | × |
|------------------|----------------------------------------------------------------------------------------------|---|
| Ð                | Введите имя программы, папки, документа или ресурса<br>Интернета, которые требуется открыть. | а |
| <u>О</u> ткрыть: | cmd                                                                                          | ~ |
|                  | ОК Отмена Об <u>з</u> ор                                                                     |   |

## Пункт 2

В появившемся окне командной строки вводим команду: ipconfig /all.

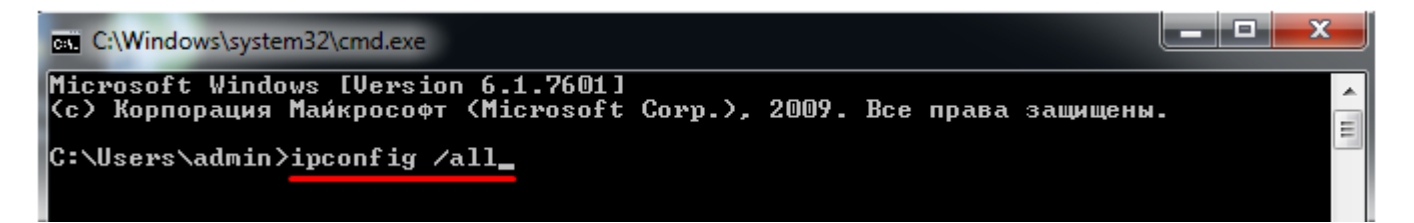

## Пункт 3

В результате выполнения команды ищем строку «Основной шлюз»

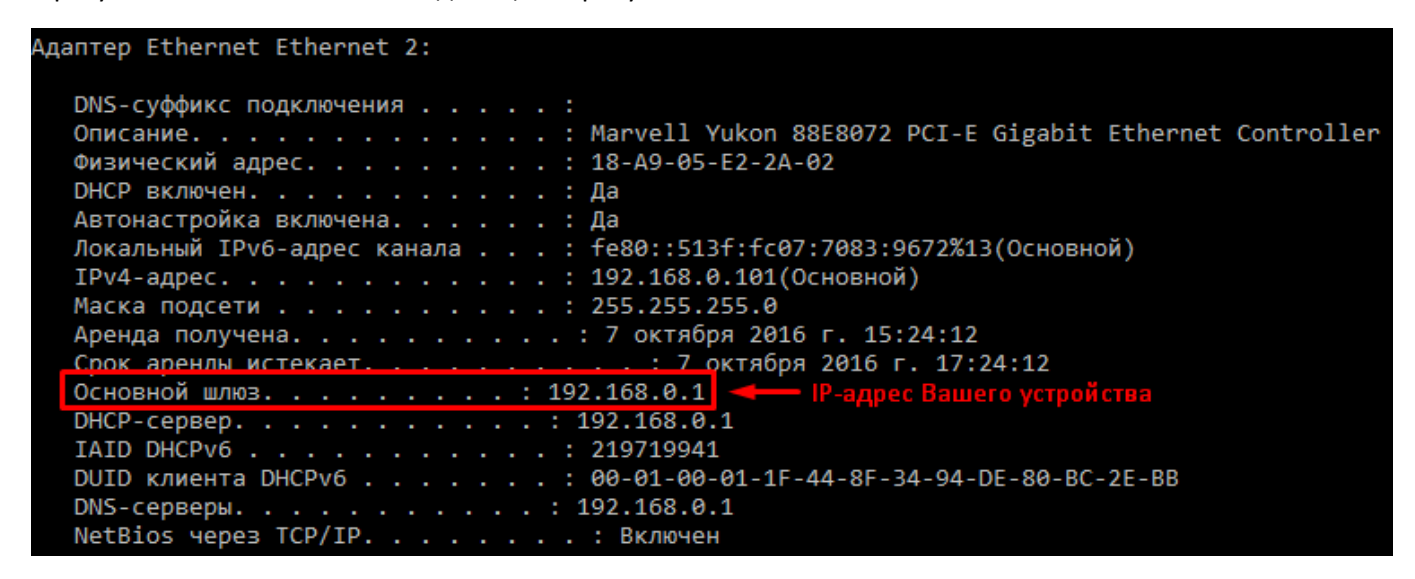

#### В нашем примере IP-адрес нашего устройства – 192.168.0.1

Внимание! Если в Вашем компьютере установлено несколько сетевых адаптеров, то основной шлюз необходимо смотреть в том адаптере, через который Вы работаете.

Например, если Ваш компьютер подключен к маршрутизатору через кабель, скорее всего адаптер будет называться «Подключение по локальной сети». Если Ваш компьютер подключен по Wi-Fi, то адаптер будет называться «Беспроводное подключение по локальной сети».